## IP Address set up on DLP-300 scale

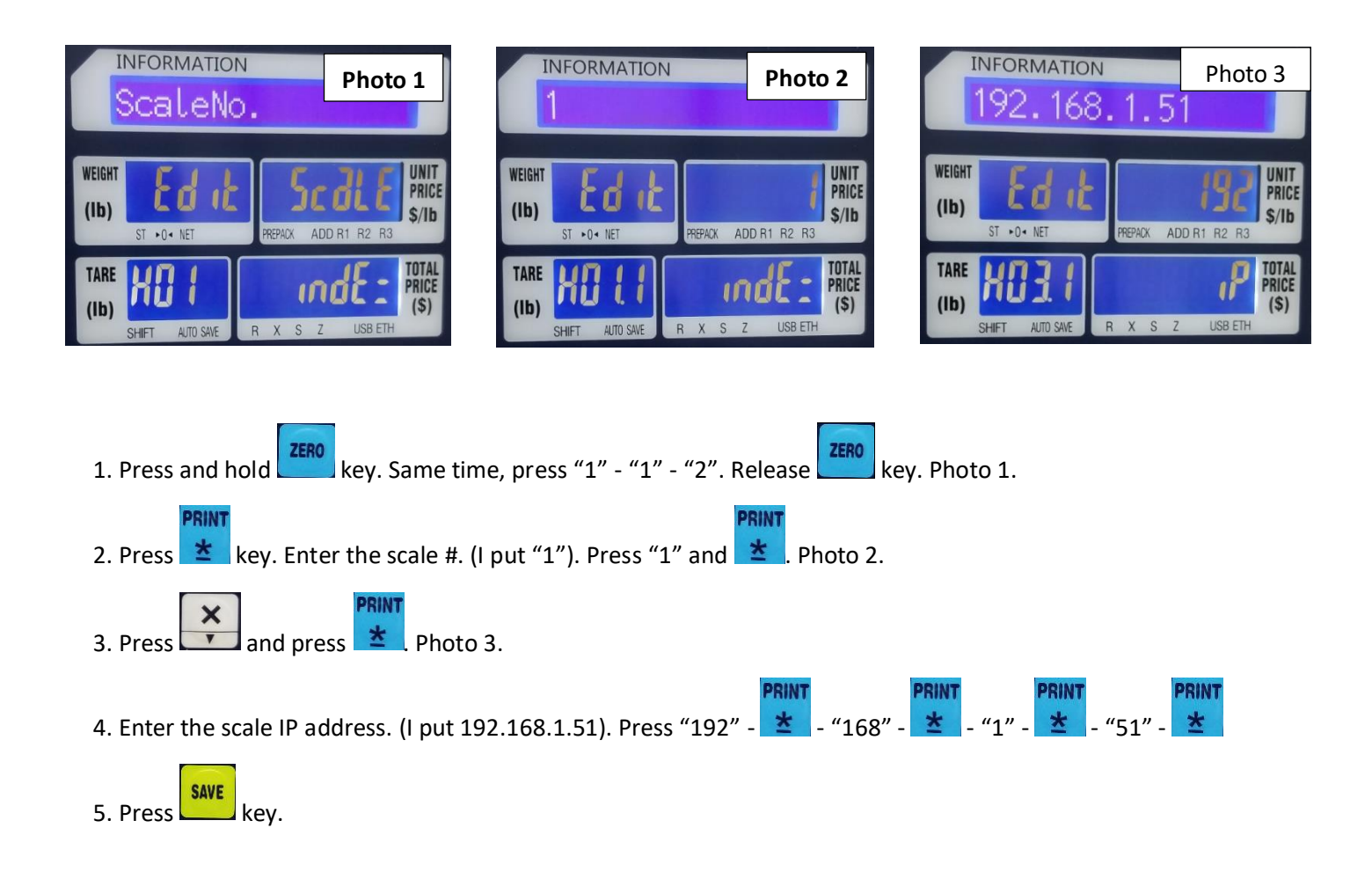

## \*\*\* SET UP FOR WIRELESS NETWORK \*\*\*

DLP-300 scale has two different IP address for wired network and wireless network. So, if you want to use DLP-300 under wireless network, you have to do the follwong instruction.

Please do above #1 and #2 to set up scale #. If you already set up the scael #, then go to next #3.

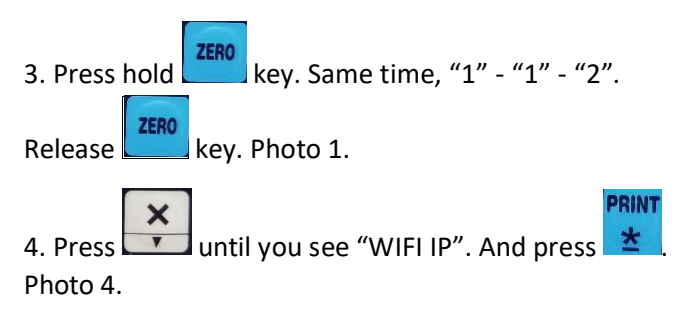

| I              | INFORMATION<br>192.168.1.103    | Pho<br>3        | oto 4                  |
|----------------|---------------------------------|-----------------|------------------------|
| WEIGHT<br>(1b) | Edit<br>St -0- NET REPAIX ADD R | 192<br>11 R2 R3 | UNIT<br>PRICE<br>\$/Ib |
| TAFE<br>(Ib)   | SHIFT ANTO SAVE IR X S Z        | USB ETH         | TOTAL<br>PRICE<br>(\$) |

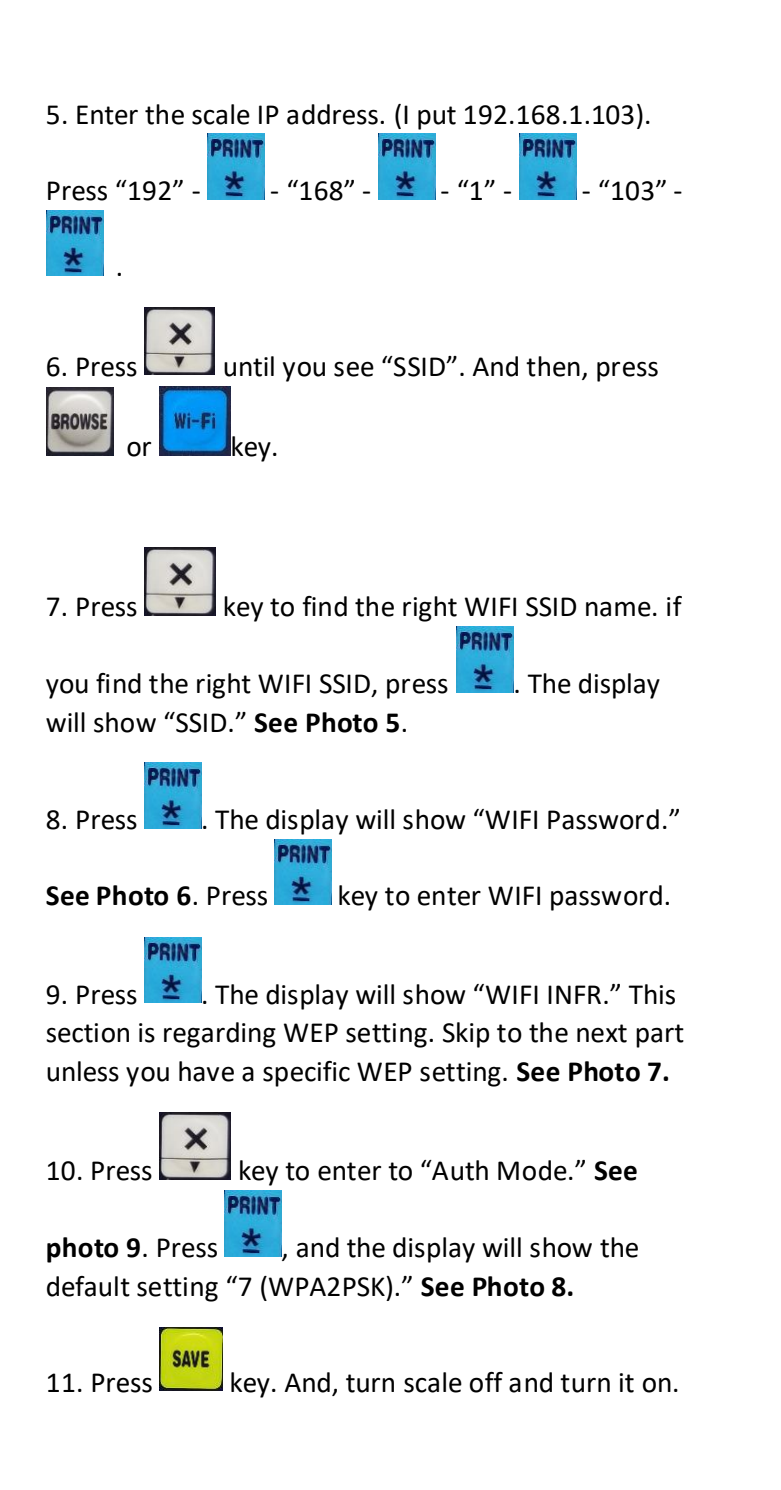

| INFORMATION<br>SSID                                                                                                    | Photo 5                |
|----------------------------------------------------------------------------------------------------|------------------------|
| (Ib) ST +0+ NET PREPACK ADD R1 I                                                                                                    | UNIT<br>PRICE<br>\$/Ib |
| TARE     H 15     R 00       (Ib)     SHIFT     AUTO SAVE     R X S Z U                                                                                                    | ISB ETH                |
| INFORMATION<br>WIFI Password                                                                                                    | Photo 6                |
| (Ib) Each it REPACK ADD R1                                                                                                    | PRICE<br>\$/Ib         |
| TARE H 15   (Ib) SHIFT     AUTO SAVE     P 35 Y 0   R X                                                                                                    | USB ETH                |
| INFORMATION<br>WIFI的AP INFR                                                                                                    | Photo 7                |
| WEIGHT<br>(Ib) Edit<br>ST +0+ NET PREPARK ADD R1                                                                                                    | PRICE<br>\$/Ib         |
| TARE Image: Constraint of the second second secon | USB ETH                |
| INFORMATION<br>7(WPA2PSK)                                                                                                    | Photo 8                |
| WEIGHT<br>(Ib) Ed ic<br>ST +0+ NET PREPACK ADD R1                                                                                                    | R2 R3                  |
| TARE HIB.I<br>(Ib) SHET AND SAVE B X S 7                                                                                                    | TOTAL<br>PRICE<br>(\$) |

## How to know your scale in your network or not?

1. Go to Window – Search – CDM. Do ping with scale IP address.

| Ì | Command Prompt                                                                                     |
|---|----------------------------------------------------------------------------------------------------|
|   | Microsoft Windows [Version 10.0.18362.592]<br>(c) 2019 Microsoft Corporation. All rights reserved. |
|   | C:\Users\  y>ping 192.168.50.103                                                                   |
| į | Pinging 192.168.50.103 with 32 bytes of data:                                                      |
| - | Reply from 192.168.50.103: bytes=32 time=24ms TTL=128                                              |
| ļ | Reply from 192.168.50.103: bytes=32 time=14ms TTL=128                                              |
|   | Reply from 192.168.50.103: bytes=32 time=15ms TTL=128                                              |
| 1 | Reply from 192.168.50.103: bytes=32 time=11ms TTL=128                                              |
| Ì |                                                                                                    |
| ł | Ping statistics for 192.168.50.103:                                                                |
|   | Packets: Sent = 4, kecelved = 4, Lost = 0 (0% loss),                                               |
|   | Approximate round trip times in milli-seconds:                                                     |
| I | Minimum = 11ms, Maximum = 24ms, Average = 16ms                                                     |
|   |                                                                                                    |

Thank you for choosing the DLP-300 scale.

Please visit our website, <u>http://www.VisionTechShop.com</u> for useful technical information. You can find:

- 1. XDB Manager Software, Owner's Manual, XDB Manager Software Manual, and Quick Reference.
- 2. Technical support and operational videos.
- 3. Answers to frequently asked questions from our customers.

If you have any questions, please visit our website, or feel free to contact us.

Text/Call: 1-201-970-8897

Email: GoUSApos@gmail.com